- 1. Go to Galenalodge.com
- 2. Under the summer drop down tab at the top select "Kids Camp"

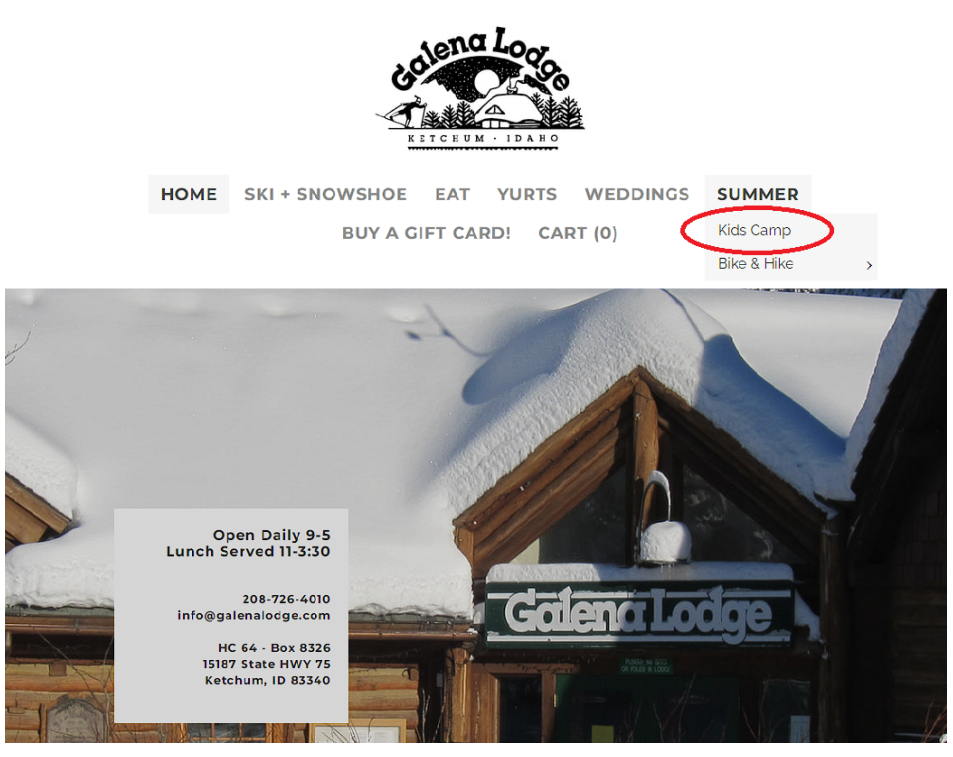

- 3.Scroll down to see the Register/ Membership camp box (This may take a few seconds to load)
- 4. Select add to cart for the "BCRD 20% Need-Based Scholarship Application..."
  - Memberships

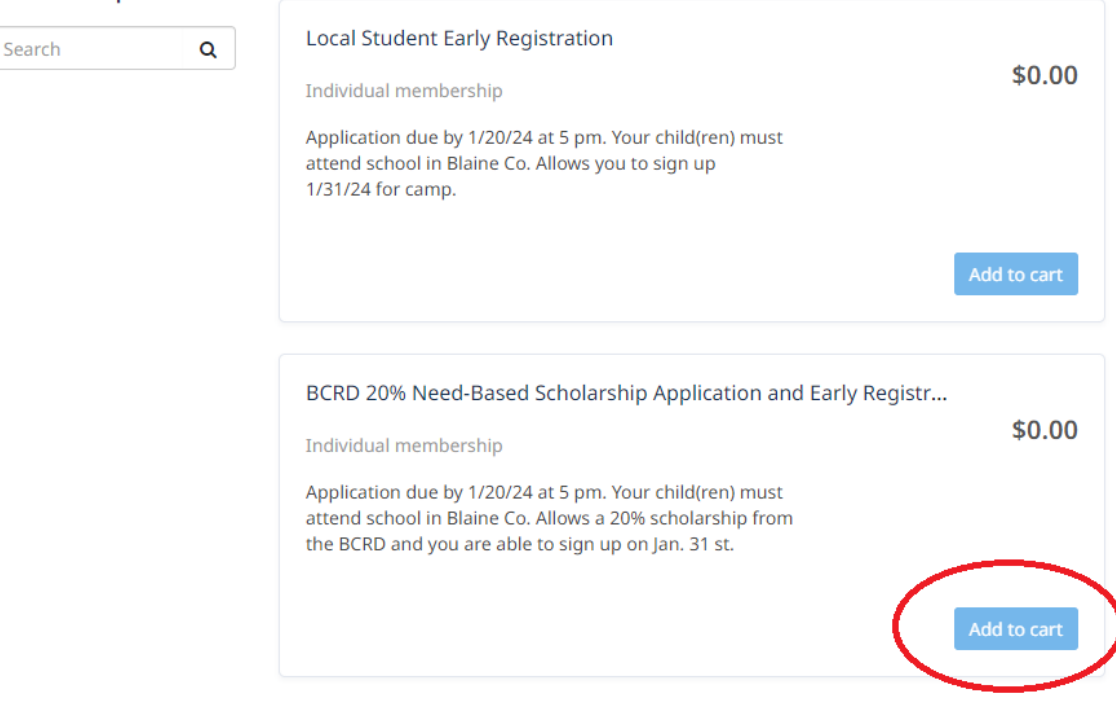

Powered by Amilia

5.Select "create an account" if you have never logged in before (this account is for the adult not the child), If you already created an account use your login information to log in (Skip to Step 11)

|                      |                                                                            | -                                             |                |               |                     |
|----------------------|----------------------------------------------------------------------------|-----------------------------------------------|----------------|---------------|---------------------|
|                      |                                                                            |                                               |                |               |                     |
|                      |                                                                            |                                               |                |               |                     |
| Register Memb        | ersnips                                                                    |                                               |                |               |                     |
| Lo                   | og in                                                                      |                                               |                |               |                     |
| Search               | Cookies seem to be dis<br>uses cookies. Please m<br>browser accepts cookie | sabled. This website<br>nake sure your<br>es. | Or login w     | vith<br>G     | \$0.00              |
| E                    | mail                                                                       |                                               |                |               |                     |
|                      |                                                                            |                                               |                |               |                     |
| Pa                   | assword                                                                    |                                               |                |               | Add to cart         |
|                      |                                                                            | ¢4                                            |                |               |                     |
|                      | Log in                                                                     | your password                                 |                |               | Powered by Amilia   |
|                      |                                                                            |                                               |                |               |                     |
| Galena Youth Adventu | ure Camp (8-12)                                                            | Galena Mountain Bi                            | ke Camp (8-12) | Galena Kids A | dventure Camp (6-8) |

improvement is that after you add an item to your cart you will have 30 minutes to complete the transaction, thereby eliminating the race to type quickly.

Monday-Friday 9am to 4pm (Thursday Monday-Friday 9:30am to 3:30pm Monday-Friday 9am to 3pm night overnight)

## 6.Fill out the information and click verify email

| Register Me | emberships<br>Create an account                                                                                                    |               |                                            |
|-------------|----------------------------------------------------------------------------------------------------|---------------|--------------------------------------------|
| Search      | Cookies seem to be disabled. This<br>website uses cookies. Please make sure<br>your browser accepts cookies.<br>First Name<br>Last Name<br>Email | Or login with | \$0.00<br>Add to cart<br>Powered by Amilia |
|             | Password Verify email By Citching of Verify email", you agree to the User Service Agreement and Privacy Policy.                                  |               |                                            |

improvement is that after you add an item to your cart you will have 30 minutes to complete the transaction, thereby eliminating the race to type quickly.

e continue improving the user experiences one notementif

Galena Youth Adventure Camp (8-12) Monday-Friday 9am to 4pm (Thursday Galena Mountain Bike Camp (8-12) Monday-Friday 9:30am to 3:30pm Galena Kids Adventure Camp (6-8) Monday-Friday 9am to 3pm 7. You will be emailed a verification code right away.

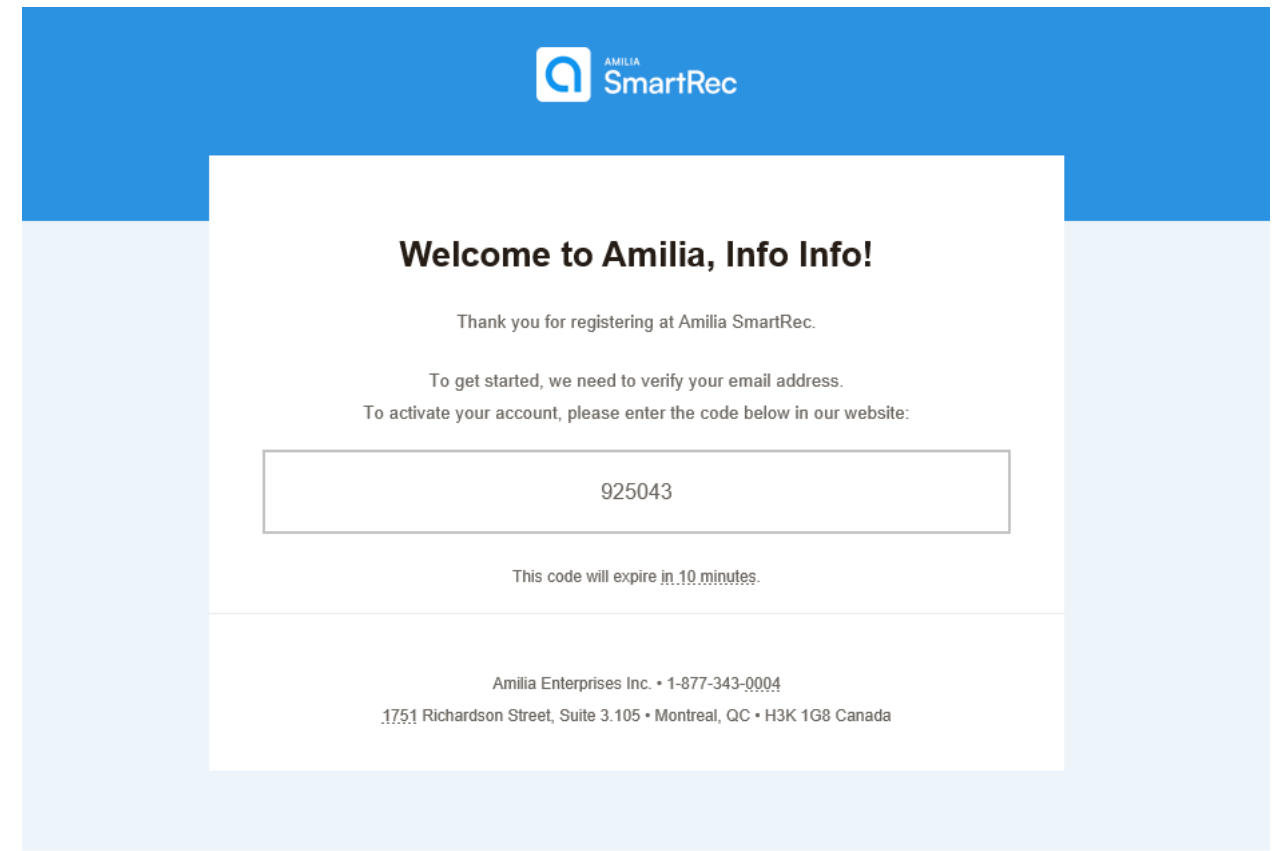

## 8.Input the verification code

| Register Memberships               |                                                                                     |                                       |
|------------------------------------|-------------------------------------------------------------------------------------|---------------------------------------|
| Create an acc                      | ount                                                                                |                                       |
| Membership                         | ount                                                                                |                                       |
| Search                             |                                                                                     | \$0.00                                |
|                                    |                                                                                     |                                       |
|                                    | Verify email address                                                                |                                       |
|                                    | Check your email for the verification code sent to<br>Info@galenalodge.com (Change) | Add to cart                           |
|                                    | 925043<br>Didn't get it? Resend                                                     | Powered by Amilla                     |
|                                    | Verify                                                                              |                                       |
|                                    | Can't find your code? Check your spam folder                                        |                                       |
| Galena Youth Adventure Camp (8-12) | Galena Mountain Bike Camp (8-12)                                                    | Galena Kids Adventure Camp (6-8)      |
| Monday-Friday 9am to 4pm (Thursday | Monday-Friday 9:30am to 3:30pm                                                      | Monday-Friday 9am to 3pm              |
| highe overhighe/                   | Galena Mountain Bike Camp is                                                        | This camp is designed for our younger |

improvement is that after you add an item to your cart you will have 30 minutes to complete the transaction, thereby eliminating the race to type quickly.

## 9.Click continue

10. Check the I consent box and click continue

## 11. This is where you add you child to your account. You may need to scroll down to find the add a person button. Click "Add Another Person"

| improvement is that after you add an item to your cart you will have 30 minutes to complete the transaction, thereby |
|----------------------------------------------------------------------------------------------------|
| eliminating the race to type quickly.                                                                                |

| Register Memberships                                                                              |                                                                                              |                    |                    |
|---------------------------------------------------------------------------------------------------|----------------------------------------------------------------------------------------------|--------------------|--------------------|
| Select new me                                                                                     | mbers                                                                                        | ×                  |                    |
| attend school in                                                                                  | Blaine Co.)                                                                                  | <b>^</b> (c))      | ¢0.00              |
| Search Application due 1/25/23 at 1<br>school in Blaine Co. Allows y<br>week of camp and provides | 5 pm. Your child(ren) must attend<br>you to sign up 1 day early for one<br>; a 20% discount. |                    | \$0.00             |
| 🗶 Tuesday, November 29 20                                                                         | 022                                                                                          |                    |                    |
| ¥ Friday, September 29 202                                                                        | 23                                                                                           |                    |                    |
| \$0.00 Taxes waived                                                                               |                                                                                              |                    |                    |
| 🔮 Click on 🏭 to add t                                                                             | to your cart                                                                                 |                    |                    |
| Info Info O C More in                                                                             | nfo required                                                                                 |                    |                    |
| Add another persor                                                                                |                                                                                              | <b>*</b>           |                    |
|                                                                                                   | Continue Shopping                                                                            | Checkout           |                    |
|                                                                                                   |                                                                                              |                    |                    |
|                                                                                                   |                                                                                              |                    |                    |
|                                                                                                   |                                                                                              |                    |                    |
|                                                                                                   |                                                                                              |                    |                    |
|                                                                                                   |                                                                                              |                    |                    |
|                                                                                                   |                                                                                              |                    |                    |
| Galena Youth Adventure Camp (8-12)                                                                | Galena Mountain Bike Camp (8-1                                                               | 12) Galena Kids Ad | venture Camp (6-8) |

Galena Youth Adventure Camp (8-12)Galena Mountain Bike Camp (8-12)Galena Kids Adventure Camp (6-8)Monday-Friday 9am to 4pm (ThursdayMonday-Friday 9:30am to 3:30pmMonday-Friday 9am to 3pm night overnight)

- 12. Fill out the information and be sure to select "Child". Click "continue"
- 13. If you need to add another child go back to step 11

14.Select all participants you want to add by clicking on the blue button next to the participants name

| Membership | Select new members                                                                                            |                   | ×        |        |
|------------|----------------------------------------------------------------------------------------------------|-------------------|----------|--------|
| Search     | school in Blaine Co. Allows you to sign up 1 day<br>week of camp and provides a 20% discount.                 | early for one     | ^        | \$0.00 |
|            | <ul> <li>Tuesday, November 29 2022</li> <li>Friday, September 29 2023</li> <li>\$0.00 Taxes waived</li> </ul> |                   |          |        |
|            | Click on ᅪ to add to your cart                                                                                |                   |          |        |
|            | Info Info Info G C More info required                                                                         |                   |          |        |
|            |                                                                                                    | Continue Shopping | Checkout |        |
|            |                                                                                                    |                   |          |        |
|            |                                                                                                    |                   |          |        |

Monday-Friday 9am to 4pm (Thursday Monday-Friday 9:30am to 3:30pm Monday-Friday 9am to 3pm night overnight)

Calana Mountain Dike Camp is This camp is designed for our vounger

15. Select checkout and continue through the checkout process. You will need to complete all forms including uploading proof of good academic standing from a Blaine County School, and explaining why you believe your child should receive the need-based scholarship from the BCRD.

| Your information | Add more items                                                                                                    |
|------------------|----------------------------------------------------------------------------------------------------|
| Account owner    | Personal information : Fly The dog                                                                                                    |
| Kyle Oldemeyer   | Gender Female V                                                                                                    |
| Fly The dog      |                                                                                                    |
|                  | School                                                                                                    |
|                  |                                                                                                    |
|                  | School Grade Level                                                                                                    |
|                  |                                                                                                    |
|                  | report card, a note from a teacher, counselor or principal stating they are in good standing, or things similar to this) Choose a file BCRD scholarships are awarded based on financial need. Please explain why you believe your child should receive a 20% scholarship from the BCRD toward the Galena |
|                  |                                                                                                    |
|                  | Select a Primary Legal Guardian                                                                                                    |
|                  | Kyle Oldemeyer 🗸 🖉 Edit                                                                                                    |
|                  | Select a Secondary Legal Guardian                                                                                                    |
|                  | Chelan Pauly 🗸 🖌 Edit 🕹 New                                                                                                    |
|                  |                                                                                                    |